## Handleiding voor instellen 2-factor authenticatie

Het handigst is om in te loggen op een laptop of PC en daarnaast uw mobiel beschikbaar te hebben om hierop de AFAS Pocket app te kunnen downloaden en vanuit deze app te kunnen scannen(\*). Log met uw gebruikersnaam en wachtwoord in op onze klantportal <u>https://portal.masmanbosmanwolkers.nl/</u>. Kies vervolgens in het menu rechtsboven voor de optie "Organisatie kiezen" en dan voor:

1 "persoon" of 2 "organisatie"

Klik vervolgens rechtsboven in het menu (of rechts in de menubalk bovenin) op "Accountbeveiliging".

| ← → C @ portal-masmanbosmanwolkers.nl                                                                                                    |                                         |
|----------------------------------------------------------------------------------------------------|-----------------------------------------|
| 👔 hele 🧱 AAS Chrine 🗱 AAS Chrine 👔 AAS Chrine 🚛 AAS Chrine and AAS Chrine and AAS Chrine an |                                         |
|                                                                                                    | PG Petra Gielesen 🖵                     |
| Home Dossier bekijken Aanleveren Facturen Masman Bosman Contact Accountbeveiliging                                                                                                    | Eitzbeiter                              |
| Welkom op de klantportal van                                                                                                    | Persoonlijke gegevens                   |
| Masman Bosman - Wolkers & Co                                                                                                    | Accountbeveiliging                      |
|                                                                                                    | Organisatie Kiezen  Utitoggen  wrassatz |
| Toelichting klantportal                                                                                                    |                                         |

Klik dan rechts op "Twee-factorauthenticatie"

| ← → C 🏟 portal.masmanbosmarwiokers.nl/account-beveiligen-prs/overzicht                                                                                                    | @ \$ 🛛 😩 : |  |  |  |  |  |  |  |  |
|----------------------------------------------------------------------------------------------------|------------|--|--|--|--|--|--|--|--|
| 🕽 nhà 📑 All'Shine 📑 All'Shine 📑 All'Shine 📑 All'Shine Cartor 🚦 Ki Shine Cartor 🚦 Ki Shine 🚯 Malling - Malling - Mallin |            |  |  |  |  |  |  |  |  |
| (res Gelesen -                                                                                                    |            |  |  |  |  |  |  |  |  |
| Home Dossier bekijken Aanleveren Facturen Masman Bosman Contact                                                                                                    |            |  |  |  |  |  |  |  |  |
| Account beveiligen                                                                                                    |            |  |  |  |  |  |  |  |  |
| Wachtwoord wijzigen Twee-factorauthenticate                                                                                                    |            |  |  |  |  |  |  |  |  |
| Pas je wachtwoord aan om je gegevens te beschermen. Verklein de kans dat iemand toegang krijgt tot je account of gegevend                                                                                                    |            |  |  |  |  |  |  |  |  |
|                                                                                                    |            |  |  |  |  |  |  |  |  |
|                                                                                                    |            |  |  |  |  |  |  |  |  |

(\*) Mocht u alleen een mobiel ter beschikking hebben, kies dan voor één van de overige authenticatie apps (bv Duo, Google, LastPass, Microsoft, etc.). Bij deze apps kunt u volstaan met het intypen van een code in de app en hoeft u niet te scannen.

Klik op "Activeren" en type uw wachtwoord in.

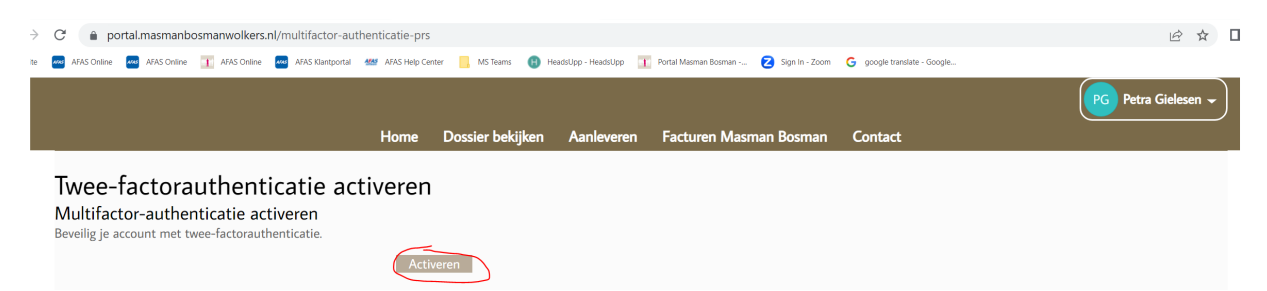

## Vervolgens kiest u voor:

- 1. Authenticatie via de AFAS Pocket app of
- 2. Authenticatie via een andere authenticatie app (bv Duo, Google, LastPass, Microsoft, etc.)

| $\rightarrow$ | C 🗎 portal.masmanbosmanwolkers.nl/multifactor-authenticatie-prs                                                                                                    | 아 🖻 ☆ 🛛             |
|---------------|----------------------------------------------------------------------------------------------------|---------------------|
| site          | 🔤 XAS Chiline 🧧 XAS Chiline 👖 XAS Chiline 🧧 XAS Klietoportal 👹 XAS Help Center 📙 MS Teams 🚯 Headslipp - Headslipp - Headslipp 👔 Portal Macman Booman 😮 Sign In - Zoom 🔓 google translate - Google                                                                                                    |                     |
|               |                                                                                                    | PG Petra Gielesen 👻 |
|               | Home Dossier bekijken Aanleveren Facturen Masman Bosman Contact                                                                                                    |                     |
|               | Twee-factorauthenticatie activeren     Multifactor-authenticatie activeren     Inloggen met én druk op de krop met AFAS Pocket     Dit is de app van AFAS Software en biedt de beste ervaring met het<br>inloggen. Na het activeren hoef je bij het inloggen geen verificatiecode over<br>te nemen, maar geef je akkoord op de melding die je ontvangt op je<br>mobiele apparaat. |                     |
|               | Inloggen met verificatiecode<br>Via een authenticatie-app van bijvoorbeeld Duo, Google of Microsoft een<br>verificatiecode laten genereren om mee in te loggen.<br>2. Activeren                                                                                                    |                     |

## Doorloop de stappen 1 t/m 3 op uw scherm

1. AFAS Pocket ->

| Twee-factorauthenticatie activeren<br>Multifactor-authenticatie activeren<br>Met ondestsande stappen activer je twee-factorauthenticatie met AFAS<br>Pocket. Tijders het inloggen ontvang je een notificatie op je apparaat die j<br>met bevestigen. Je hoeft geen code in te vullen tijders het inloggen. |
|----------------------------------------------------------------------------------------------------|
| Stap 1 Download en installeer AFAS Pocket                                                                                                    |
| Coverlead on the App Store Google Play                                                                                                    |
| Stap 2 Open AFAS Pocket en scan de code!                                                                                                    |
| Via 'Instellingen / Twee-factorauthenticatie' of 👽 kun je de code ook                                                                                                    |
| scannen door op het plusje + te klikken.                                                                                                    |
|                                                                                                    |
| Stap 3 Wacht totdat de activatie is gelukt<br>Annuleren                                                                                                    |
|                                                                                                    |

2. Andere authenticatie app (bv Duo Mobile, Google Authenticator, LastPass Authenticator of Microsoft Authenticator) ->

| Twee-factorauthenticatie activeren<br>Multifactor-authenticatie activeren<br>Her kun je jouw acount etta bevelligen door twee-factoauthenticatie te<br>activeren Bij het inloggen geef je naast je wachtwoord, een verficatiecode<br>op Deze velficatiecode haal je op uit een app naar keuze. |                                    |                                                                      |                          |  |  |  |  |  |  |  |
|----------------------------------------------------------------------------------------------------|------------------------------------|----------------------------------------------------------------------|--------------------------|--|--|--|--|--|--|--|
| Stap 1 Download en installeer een authenticatie-app                                                                                                    |                                    |                                                                      |                          |  |  |  |  |  |  |  |
| Duo Mobile<br>Google Authenticator<br>LastPass Authenticator<br>Microsoft Authenticator                                                                                                    |                                    | <u>Android</u><br><u>Android</u><br><u>Android</u><br><u>Android</u> | 201<br>201<br>201<br>201 |  |  |  |  |  |  |  |
| Stap 2 Open de app en scan d                                                                                                    | Stap 2 Open de app en scan de code |                                                                      |                          |  |  |  |  |  |  |  |
|                                                                                                    |                                    |                                                                      |                          |  |  |  |  |  |  |  |
| dd wryt ji sest yor                                                                                                    | - 0-                               |                                                                      |                          |  |  |  |  |  |  |  |
| Stap 3 Na het scannen van de code genereert de app een verificatiecode<br>van zes cijfers. Vul deze verificatiecode hieronder in en kies voor 'Activeren'.                                                                                                    |                                    |                                                                      |                          |  |  |  |  |  |  |  |
| Verificatiecode                                                                                                    |                                    |                                                                      | *                        |  |  |  |  |  |  |  |
| Annuleren                                                                                                    |                                    |                                                                      | Activeren                |  |  |  |  |  |  |  |

Indien het gelukt is verschijnt onderstaande melding op uw scherm.

| $\leftarrow \rightarrow$ | C 🗎 po      | rtal.masmanb | osmanwolkers.nl/  | multifactor-au       | thenticatie-prs  |                            |                       |                        |                                  |               |                    |                     |
|--------------------------|-------------|--------------|-------------------|----------------------|------------------|----------------------------|-----------------------|------------------------|----------------------------------|---------------|--------------------|---------------------|
| T Insite                 | AF4S Online | AFAS Online  | 🔟 AFAS Online 🗧   | AF4S Klantportal     | 4545 Help Center | NS Теано                   | 📵 HeadsUpp - HeadsUpp | 👔 Portal Masman Bosman | 🔁 Sign In - Zoom 🛛 🤤 google tran | late - Google |                    |                     |
|                          |             |              |                   |                      |                  |                            |                       |                        |                                  |               |                    | PG Petra Gielesen 🖵 |
|                          |             |              |                   |                      |                  | Home                       | Dossier bekijker      | n Aanleveren           | Facturen Masman Bosm             | an Contact    | Accountbeveiliging |                     |
|                          |             |              | Twee-<br>Multifac | factora<br>tor-authe | uthentic         | atie ac<br><sub>eren</sub> | tiveren               |                        |                                  |               |                    |                     |
|                          |             |              |                   |                      | $\bigcirc$       | )                          |                       |                        |                                  |               |                    |                     |
|                          |             |              |                   |                      |                  |                            | Aan                   | nelden                 |                                  |               |                    |                     |
|                          |             |              |                   |                      |                  |                            | 0                     | Je twee-factorauth     | enticatie is succesvol geactive  | rd.           |                    |                     |
|                          |             |              |                   |                      |                  |                            |                       |                        |                                  |               |                    |                     |
|                          |             |              |                   |                      |                  |                            |                       |                        | ОК                               |               |                    |                     |
|                          |             |              |                   |                      |                  |                            |                       |                        |                                  |               |                    |                     |

Het instellen van de 2-factor authenticatie is nu gelukt en de eerstvolgende keer dient u naast uw wachtwoord, ook via de app akkoord te geven om in te kunnen loggen op uw klantportal.

Met deze dubbele beveiliging zijn uw gegevens nog beter beschermd!